# Implementando o proxy de autenticação

# Contents

Introduction Prerequisites Requirements Componentes Utilizados Conventions Como implementar o proxy de autenticação Perfis do servidor Cisco Secure UNIX (TACACS+) Cisco Secure Windows (TACACS+) O que o usuário vê Informações Relacionadas

## **Introduction**

O proxy de autenticação (auth-proxy), disponível na versão 12.0.5.T e posteriores do Cisco IOS® Software Firewall, é usado para autenticar usuários de entrada ou saída, ou ambos. Estes usuários normalmente são bloqueados por uma lista de acesso. Contudo, com o auth-proxy, os usuários usam um navegador para passar pelo firewall e fazer a autenticação em um servidor TACACS+ ou RADIUS. O servidor passa entradas de lista de acesso adicionais para o roteador, de modo a permitir que os usuários passem por ele após autenticação.

Este documento fornece dicas gerais ao usuário para a implementação do proxy de autenticação, fornece alguns perfis de servidor do Cisco Secure para proxy de autenticação e descreve o que o usuário vê quando o proxy de autenticação está em uso.

### **Prerequisites**

#### **Requirements**

Não existem requisitos específicos para este documento.

#### **Componentes Utilizados**

Este documento não se restringe a versões de software e hardware específicas.

#### **Conventions**

For more information on document conventions, refer to the Cisco Technical Tips Conventions.

## Como implementar o proxy de autenticação

Conclua estes passos:

- 1. Certifique-se de que o tráfego flua corretamente pelo firewall antes de configurar auth-proxy.
- 2. Para uma interrupção mínima da rede durante os testes, modifique a lista de acesso existente para negar acesso a um cliente de teste.
- 3. Certifique-se de que um cliente de teste não consiga passar pelo firewall e de que os outros hosts consigam passar.
- 4. Ative o debug com **exec-timeout 0 0** na porta de console ou nos terminais de tipo virtual (VTYs), enquanto adiciona os comandos **auth-proxy** e testa.

## Perfis do servidor

Nosso teste foi feito com o Cisco Secure UNIX e Windows. Se RADIUS estiver em uso, o servidor RADIUS deverá suportar os atributos específicos do fornecedor (atributo 26). Veja abaixo exemplos de servidores específicos:

#### Cisco Secure UNIX (TACACS+)

```
# ./ViewProfile -p 9900 -u proxyonly
User Profile Information
user = proxyonly{
profile_id = 57
set server current-failed-logins = 1
profile_cycle = 2
password = clear "******"
service=auth-proxy {
set priv-lvl=15
set proxyacl#1="permit icmp any any"
set proxyacl#2="permit tcp any any"
}
```

Cisco Secure Windows (TACACS+)

Siga este procedimento.

- 1. Insira o nome de usuário e a senha (banco de dados Cisco Secure ou Windows).
- 2. Para a configuração da interface, selecione TACACS+.
- Em Novos serviços, selecione a opção Grupo e digite auth-proxy na coluna Serviço. Deixe a coluna Protocolo em branco.

| Escosecure Austion windows sould in the Worksold Internet Explorer provided by Lisco IT Packaged It 5.5 skt |                  |              |                                       |                        |                                                                                                    |  |
|----------------------------------------------------------------------------------------------------|------------------|--------------|---------------------------------------|------------------------|----------------------------------------------------------------------------------------------------|--|
| 4- Dack +                                                                                                   | 101 3            | Search (     | affevories Stistory De Of             | w • • 9                |                                                                                                    |  |
| ddress 2 http:///172.18.1                                                                                   | 24.145118        | 57)index2.hi |                                       |                        | + c≫Ga Linka '                                                                                                    |  |
| Congle +                                                                                                    | 0000000000       | - 6:         | arch Web - @charach this -   @charach | de e 🎦 📭 💌 🌶 recente 👘 | 요즘 같은 것은 이에서 이 것을 것을 가지 못했다. 것이 같아요.                                                                                                    |  |
| Cinco Searems  .                                                                                            | atorfac          | o Conf       | inuration                             |                        | ×                                                                                                    |  |
| dbudh.                                                                                                    |                  | JE 00111     | iyuraavn                              | 2                      |                                                                                                    |  |
| E NUMBER                                                                                                    | dit              |              |                                       |                        | -                                                                                                    |  |
| Eatup                                                                                                    |                  |              | TACACS+ (Cisco                        | a:                     | TACACS+ (Cisco)                                                                                                    |  |
|                                                                                                    | TACACS+ Services |              |                                       | 43<br>                 | Advanced Configuration Options                                                                                                    |  |
| Configuration                                                                                               |                  |              |                                       | 2                      | TACACS+ (Cisco)                                                                                                    |  |
| Configuration                                                                                               |                  |              |                                       |                        |                                                                                                    |  |
| Centigeration                                                                                               |                  | R            | PPP IP                                |                        | Calast the sheal has far sitter Then added                                                                                                    |  |
| OB   Administration                                                                                         |                  |              | PPP IPX                               |                        | Group for each TACACS+ service that you want                                                                                                    |  |
| Control                                                                                                    |                  | Ξ.           | PPP Multilink                         |                        | to appear as a configurable option in the User                                                                                                    |  |
| Batabase                                                                                                    |                  |              | PPP Apple Talk                        |                        | Setup and/or Group Setup window, accordingly.                                                                                                    |  |
| Reports and                                                                                                 | E                |              | PPP VPDN                              |                        | For correct operation, each protocol/service must                                                                                                    |  |
| 1 Activity                                                                                                  | E .              | Π            | PPP LCP                               |                        | be supported by the NAS. When you have                                                                                                    |  |
| Deceneertation                                                                                              |                  |              | ARAP                                  |                        | finished selecting options, click Submit.                                                                                                    |  |
|                                                                                                    | R                | R            | Shell (exec)                          | 10                     | It is unlikely that you will use every service and                                                                                                    |  |
|                                                                                                    | E.               | Ē.           | SLIP                                  |                        | protocol available for TACACS+. Displaying                                                                                                    |  |
|                                                                                                    | New Seminer      |              |                                       |                        | each would make setting up a user or group                                                                                                    |  |
| Î                                                                                                    | THEM D           | service      | Semire 1                              | Protocol               | enables you to customize the services and                                                                                                    |  |
|                                                                                                    | -                | æ            | autorine .                            | (100001                | protocols that are displayed.                                                                                                    |  |
|                                                                                                    |                  | 2            | eon-proxy                             |                        |                                                                                                    |  |
|                                                                                                    | 5                | -            |                                       |                        | This list has two sections:                                                                                                    |  |
| i.                                                                                                    |                  |              |                                       |                        | TACACS+ Services. This section includes the most                                                                                                    |  |
| -                                                                                                    |                  |              | Submit Carcal                         | <u>.</u>               | commonly used services and protocols for                                                                                                    |  |
|                                                                                                    |                  |              | Containe   Solicer                    |                        | TACACS+ 2                                                                                                    |  |
|                                                                                                    |                  |              | 100                                   |                        | internet in the second second s |  |

- 4. Avançado janela de exibição de cada serviço atributos personalizados.
- 5. Em Configurações do grupo, marque auth-proxy e insira essas informações na janela:

```
priv-lvl=15
proxyacl#1=permit icmp any any
proxyacl#2=permit tcp any any
proxyacl#3=permit udp any any
```

#### Cisco Secure UNIX (RADIUS)

```
# ./ViewProfile -p 9900 -u proxy
User Profile Information
user = proxy{
profile_id = 58
profile_cycle = 1
radius=Cisco {
check_items= {
2="proxy"
}
reply_attributes= {
9,1="auth-proxy:priv-lvl=15"
9,1="auth-proxy:proxyacl#1=permit icmp any any"
9,1="auth-proxy:proxyacl#2=permit tcp any any"
9,1="auth-proxy:proxyacl#3=permit udp any any"
}
}
}
```

#### Cisco Secure Windows (RADIUS)

Siga este procedimento.

- 1. Abrir configuração de rede. O NAS deve ser o Cisco RADIUS.
- 2. Se Interface Configuration RADIUS estiver disponível, marque as caixas VSA.
- 3. Em Configurações do usuário, digite o nome de usuário/senha.
- 4. Em Group Settings, selecione a opção para [009/001] cisco-av-pair. Na caixa de texto abaixo da seleção, digite:

```
auth-proxy:priv-lvl=15
auth-proxy:proxyacl#1=permit icmp any any
auth-proxy:proxyacl#2=permit tcp any any
auth-proxy:proxyacl#3=permit udp any any
```

Esta janela é um exemplo desta

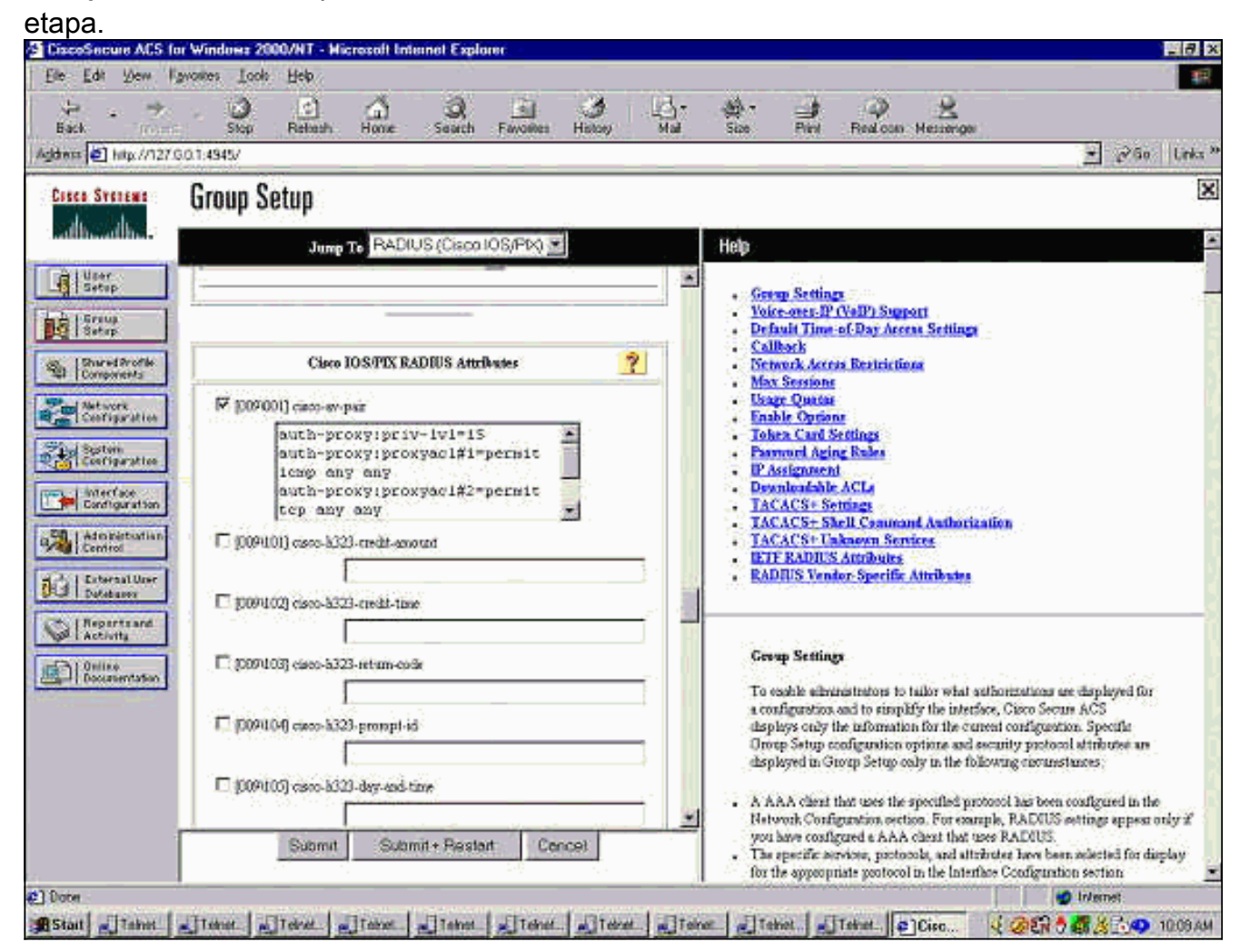

#### O que o usuário vê

O usuário tenta procurar algo no outro lado do firewall.

Uma janela é exibida com esta mensagem:

Authentication Proxy Username: Password: Se o nome de usuário e a senha forem válidos, o usuário verá:

Cisco Systems Authentication Successful! Se a autenticação falhar, a mensagem será:

Cisco Systems Authentication Failed!

### Informações Relacionadas

- Página de suporte de firewall do IOS
- Suporte Técnico e Documentação Cisco Systems